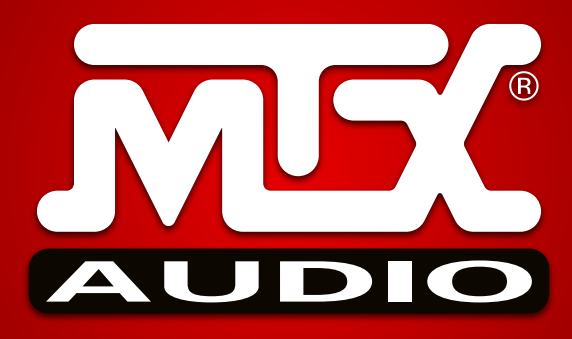

## Démarrage Rapide **iT1air**

- Installez l'antenne à l'arrière, branchez l'iT1air au secteur et appuyez sur la touche Power (1ère touche). Attendez 10 secondes pour que l'initialisation soit complète.
- 2 Vérifiez que votre iPhone, iPad or iPod Touch soit connecté au réseau Wi-Fi dans lequel l'iT1air doit être disponible.
- **3** Connectez votre appareil au dock (dessus) ou à l'USB (derrière), puis sélectionner l'entrée à l'aide de la touche en appuyant sur la 5ème touche. La LED de droite doit être rouge si vous êtes connecté au dock et verte si vous êtes connecté à l'USB.
- Appuyez une fois sur la touche Wifi (dernière touche) de l'unité centrale. Votre iDevice affiche un message vous demandant si vous voulez rejoindre le réseau. Acceptez et attendez 10 secondes.
  La LED de gauche devrais être bleue et ne plus clignoter.
  L'iT1air est maintenant disponible dans le réseau et vous pouvez déconnecter de l'unité centrale votre iDevice.
- **5** Dans votre logiciel de musique (Apple Musique, Vox, Spotify, Deezer, etc) cliquez sur l'icone "Airplay" (ci-contre) et dans la liste des iDevice disponibles, choisir "MTX iT1air".

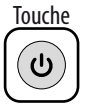

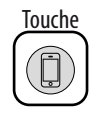

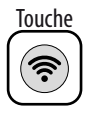

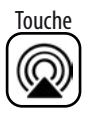